## 今日校园注册登录说明

1、手机通过应用商店搜索"今日校园"APP,下载并安装:

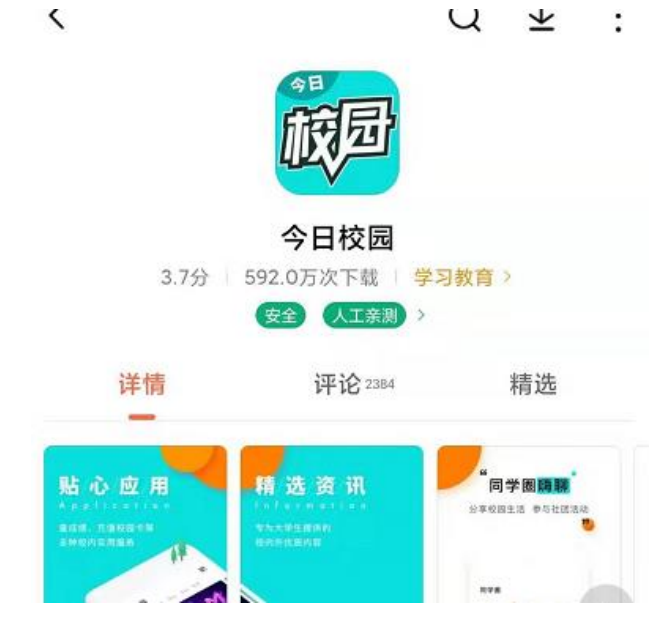

2、进入今日校园,在注册登录页面右下角,选择通过"学工号一校内身份登录": 注册/登录今日校园

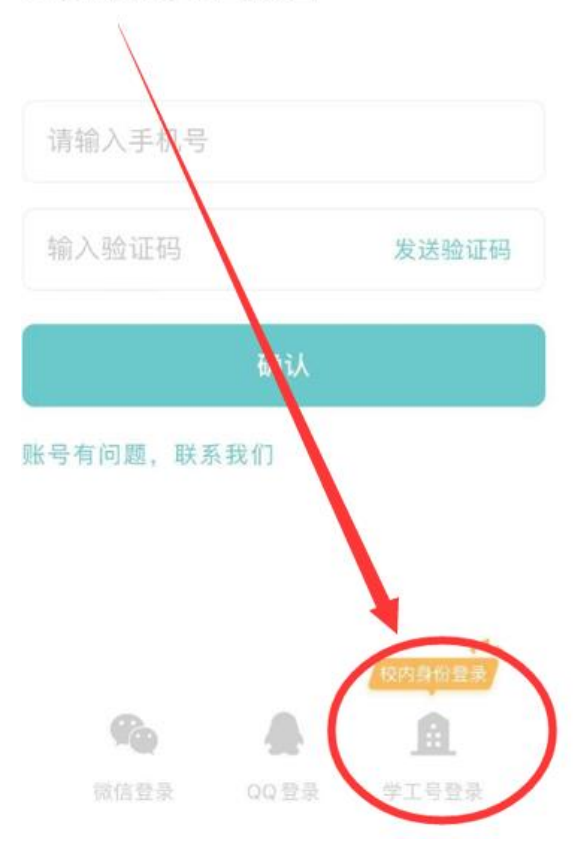

3、可搜索或定位选择"中国矿业大学"

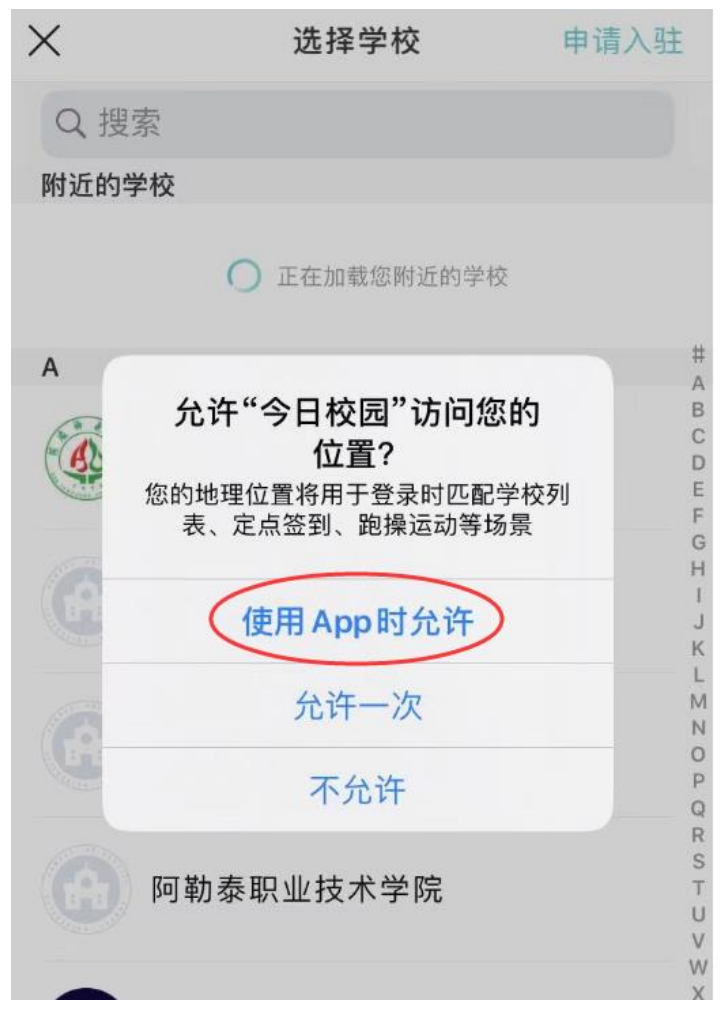

15:51

::: 🗟 🚯

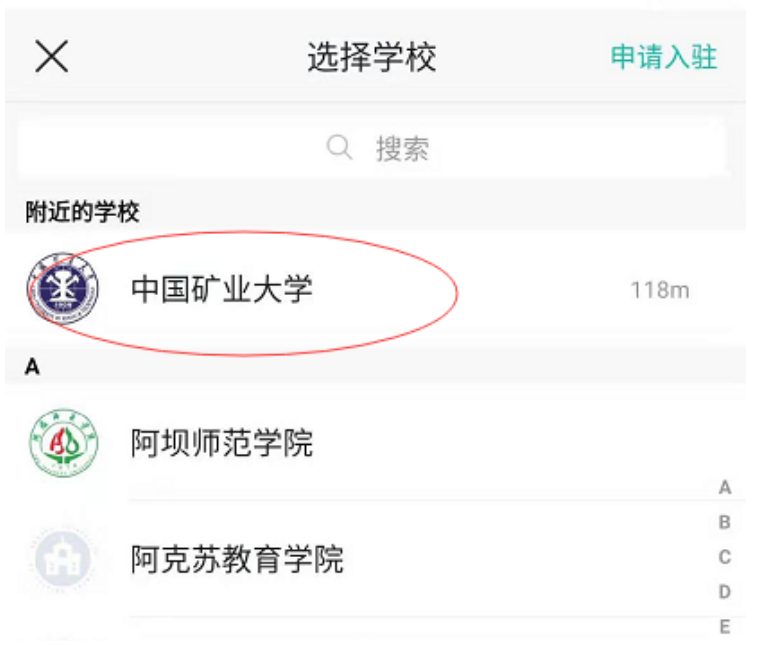

4、选择"中国矿业大学"后,输入统一身份认证(信息门户)的用户名密码登录。(学生为学号,教师为职工号,如未修改则初始密码为身份证后6位。注: 一旦牵扯到硕博连读,可能出现重复账号,敬请谅解)。

| <      | 学工号登录                          | 切换 |
|--------|--------------------------------|----|
| ١      | Nisedu<br><sup>金智教育</sup>      |    |
| 用户名    | 3                              |    |
| 密码     | 输入密码                           |    |
|        | 登录                             |    |
|        |                                |    |
| $\sim$ |                                | 完成 |
|        | ₽ 密码                           |    |
| 1 2 3  | 4 5 6 7 8                      | 90 |
| - / •  | $\cdot$ () $\times$ $\bigcirc$ | "" |

5、绑定手机号。

| <     |  |
|-------|--|
| 绑定手机号 |  |

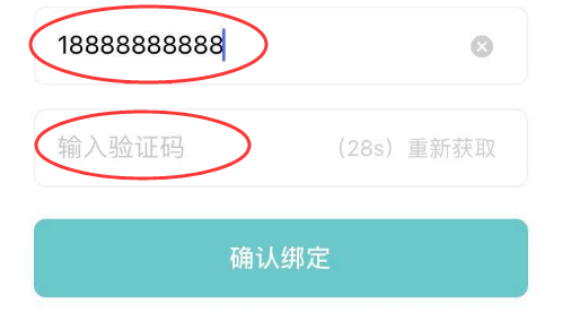

## 6、注册成功,进入今日校园

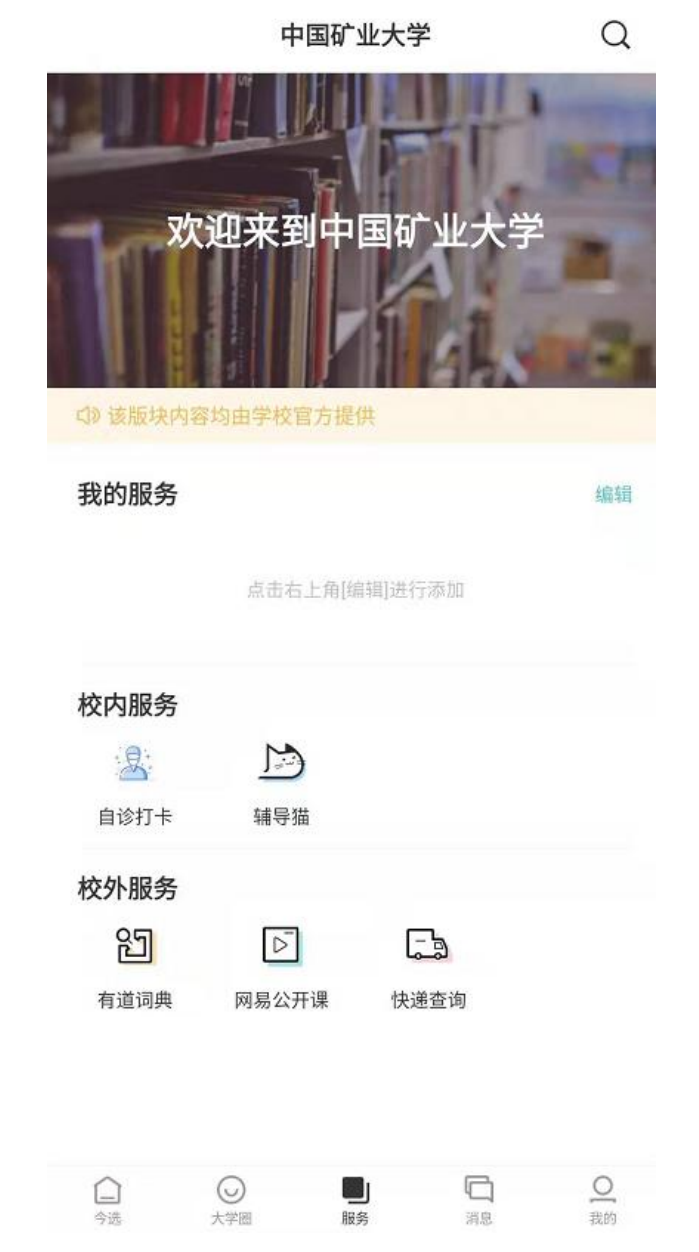

7、进入辅导猫——信息收集任务,根据辅导员设置的新型肺炎疫情上报内容进 行填报。